| MATERIA                 | PROFESOR/A                  | TAREA PROPUESTA PARA LA SEMANA DE 27 AL 30 DE ABRIL                                                                                                    |  |  |  |  |  |  |  |
|-------------------------|-----------------------------|----------------------------------------------------------------------------------------------------|--|--|--|--|--|--|--|
| Física y química        | Pilar González              | Ver Classroom. Fichas de formulación inorgánica. Corregir fichas anteriores. Lectura científica.                                                                                                    |  |  |  |  |  |  |  |
| Educación Física        | José Miguel Rodríguez       | Ver classroom. En la UNIDAD 9: INICIACIÓN A LA ORIENTACIÓN, realizar "Actividad 2. Actividades deportivas en la<br>naturaleza". Fecha límite de entrega: 8 de mayo.                                                                                                    |  |  |  |  |  |  |  |
| Crear EsCultura         | Cristina (Sust Mapi)        | Proyecto : crear una escultura para el IES Sebastían Fernández. Esta tarea tendrá como fecha de entrega el 15 de<br>Mayo.Ver classroom o documento adjunto.                                                                                                    |  |  |  |  |  |  |  |
| Geografía e Historia    | Raúl Delgado                | Ver las tareas publicadas en classroom                                                                                                    |  |  |  |  |  |  |  |
| Inglés                  | Sonia Albarracín            | Unit 4: Reading página 52 (ejercicios 2 y 3). Vocabulario - lugares de la viudad: página 50 (ejercicio 2) y página 54 (ejercicios 1 y 2)                                                                                                    |  |  |  |  |  |  |  |
| Lengua y literatura     | Yolanda Reina               | Esquema de las páginas 104, 105 y 106 (excepto el punto 2.3). Actividades 1 y 2 de la página 105. Lectura de la página 110 y actividades 3 y 6 de la página 111. Lectura de las páginas 112 y 113. Actividad 1 de la página 114. Lectura de la página 116 y actividades 1 a 6 de la página 117.                                                                                                    |  |  |  |  |  |  |  |
| Matemáticas Académicas  | Javier Oria                 | <ul> <li>-Tarea 1: Usar la plantilla de corrección adjunta para corregir las actividades de la semana pasada y aprender de los posibles errores que hubieseis tenido. No tenéis que entregarme nada en esta actividad.</li> <li>-Tarea 2: Ver los 3 vídeos (son cortitos) las veces necesarias hasta comprender el método de sustitución. No tenéis que entregarme nada en esta actividad. https://youtu.be/zqzPJiCBaX8 https://youtu.be/h9q5rLcW73Y https://youtu.be/kLFo10a_NY8</li> <li>-Tarea 3: Leer y entender el PDF "02. Ejercicios Resueltos por Sustitución". No tenéis que entregarme nada en esta actividad.</li> <li>-Tarea 4: Leer y entender el PDF "02. Más Ejemplos y Ejercicios Propuestos" y realizar los ejercicios que se proponen. Tenéis que enviarme un PDF o fotos de vuestro cuaderno con los ejercicios resueltos.</li> <li>-Tarea 5: Realizar la ficha "02. Ejercicios resueltos.</li> <li>-Tarea 5: Realizar la ficha "02. Ejercicios resueltos.</li> <li>Toda la información está en classroom qlxmym3</li> </ul> |  |  |  |  |  |  |  |
| Matematicas Aplicadas   | Daniel Cipriano             | Actividad 56 página 74 por el método de reducción                                                                                                    |  |  |  |  |  |  |  |
| Biología y Geología     | Marta de la Vega            | Ver Classroom                                                                                                    |  |  |  |  |  |  |  |
| Francés                 | Alvaro Márquez              | Classroom: tutorial y ficha de actividades.                                                                                                    |  |  |  |  |  |  |  |
| Religión                | M <sup>a</sup> José Carmona | Continuar con la tarea propuesta. Entrega 4 Mayo.                                                                                                    |  |  |  |  |  |  |  |
| Valores                 | Yolanda Reina               | Visionado del capítulo 1 de la 3ª temporada de Black Mirror "Caída en picado". Lo podéis en encontrar en NETFLIX o en<br>seriescube. Reflexión por escrito con cuestionario. Más indicaciones en Classroom de Valores Éticos 3º A.                                                                                                    |  |  |  |  |  |  |  |
| Ciudadanía              | Raúl Delgado                | Continuar con la tarea de la ficha del tema 6 qué está en classroom. Fecha de entrega el día 30 de Abril.                                                                                                    |  |  |  |  |  |  |  |
| Tecnología              | Marta Bravo                 | Hacer la práctica 2 de word. Ver classroom.                                                                                                    |  |  |  |  |  |  |  |
| Refuerzo de matemáticas | Javier Oria                 | Ver matemáticas académicas                                                                                                    |  |  |  |  |  |  |  |

## HORARIO

Los psicólogos dicen que para llevar bien el confinamiento es bueno ponerse un horario. Con esta actividad vamos a pasar nuestro horario a una tabla de Word (si no os habéis hecho un horario podéis utilizar el de clase):

- 1. Dar formato al documento:
  - Abrir el menú disposición y seleccionar Orientación -> horizontal.
  - Abrir el menú disposición y seleccionar Márgenes que serán:
    - · Izquierda: 2cm/ Derecha: 2 cm / Arriba:3 cm/ Abajo: 1 cm.
- 2. Insertar una tabla

Insertar → Tabla. Esta tabla debe tener al menos 6 columnas y 11 filas. A continuación tenéis que completar la tabla con vuestro horario.

\*Si habéis calculado mal el número de filas o columnas podéis añadirlas y/o eliminarlas.

 Eliminar: Click en el botón derecho con el cursor en una de las celdas que pertenezca a la columna/fila que queremos eliminar → seleccionamos eliminar y elegimos la opción que buscamos

- Insertar: Click en el botón derecho con el cursor en una de las celdas de la tabla, seleccionamos insertar y elegimos la opción que buscamos

- 3. Formato del texto:
  - Formato de texto de encabezado con los días de la semana debe ser: Mayúsculas, Comic Sans, tamaño 11, en negrita.
  - Formato de texto para cada asignatura/actividad debe ser: Comic Sans, tamaño 11.
- 4. Formato de tabla:
  - Sobre cualquier celda, click botón derecho y seleccionamos "Propiedades de tabla". Dentro del menú de tabla:
    - Alineación: Centro
      - · Ajuste de texto: ninguno
    - · Bordes:

| Tabla     | File                    | Columna               | Col   | da.      | Tauta | altornativo         |        |        |   |
|-----------|-------------------------|-----------------------|-------|----------|-------|---------------------|--------|--------|---|
| Tania     | Lua                     | Columna               | CEN   | Ja       | Texto | alternativo         |        |        |   |
| amaño     |                         |                       |       |          |       |                     |        |        |   |
| Anc Anc   | ho preferido:           | 0 cm                  | •     | Medir    | en:   | Centímetro          | s      |        | v |
| lineació  | n                       |                       |       |          |       |                     |        |        |   |
|           |                         |                       |       |          |       | <u>S</u> angría a l | a izqu | ierda: |   |
|           |                         |                       |       |          | 3     | 1,27 cm             |        | -      |   |
|           | _                       | _                     |       |          |       |                     |        |        |   |
| Ajustar   | a la i <u>z</u> quierda | Ajustar al <u>c</u> e | entro | Deree    | cha   |                     |        |        |   |
| juste del | texto                   |                       |       |          |       |                     |        |        |   |
|           | _                       |                       |       |          |       |                     |        |        |   |
|           | ≝_                      |                       |       |          |       |                     |        |        |   |
|           |                         |                       |       |          |       |                     |        |        |   |
| N         | lingun <u>o</u>         | Alreded               | or    |          |       | Posic               | ionam  | iento. |   |
|           |                         |                       |       |          |       |                     |        |        |   |
|           |                         |                       |       |          |       |                     |        |        |   |
|           |                         |                       | ~     | _        | _     |                     |        |        |   |
|           |                         | l                     | Borc  | les y so | mbrea | ido                 | Opcio  | ones   |   |
|           |                         |                       | _     |          |       |                     |        |        |   |

a. Borde exterior: Continuo / Ancho 1 1/2 pt / Color a vuestra elección.

b. Bordes interiores: Continuo / Ancho 1/2 pto / Color a vuestra elección.

- En la misma ventana cambiamos el sombreado de las celdas teniendo en cuenta que:
  - · Encabezados con los días de la semana deben ser el mismo.
  - · Columnas con las horas debe ser el mismo.
  - · El color para cada asignatura/actividad debe ser el mismo.

| rdes y so       | ombreado                    |         |              | ?        | >      |
|-----------------|-----------------------------|---------|--------------|----------|--------|
| <u>B</u> ordes  | Borde de <u>p</u> ágina Son | nbreado |              |          |        |
| Relleno         |                             |         | Vista previa |          |        |
| S               | in color 🗸 🗸                |         |              |          |        |
| Tramas          |                             |         |              |          |        |
| <u>E</u> stilo: | Claro                       | $\sim$  |              |          |        |
| Color:          | Automático                  | ~       |              |          |        |
|                 |                             |         |              |          |        |
|                 |                             |         |              |          |        |
|                 |                             |         |              |          |        |
|                 |                             |         |              |          |        |
|                 |                             |         |              |          |        |
|                 |                             |         | Aplicar a:   |          |        |
|                 |                             |         | Tabla        |          | `      |
|                 |                             |         |              |          |        |
|                 |                             |         | I            |          |        |
|                 |                             |         | Ace          | otar Car | ncelar |

- Formato de celda:
  - Seleccionamos las celdas de los días de la semana y en el menú de inicio, le damos a centrar.

| Archivo | Inicio                        | Insertar | Diseño                                | Disposición                                                                                   | Referencias | Correspondencia | Revisar | Vista       |
|---------|-------------------------------|----------|---------------------------------------|-----------------------------------------------------------------------------------------------|-------------|-----------------|---------|-------------|
| Pegar   | Cortar<br>Copiar<br>Copiar fo | rmato    | Calibri (Cuerț<br><b>N <i>K</i> S</b> | $\begin{array}{c c} & 12 & \checkmark & A^{2} \\ \hline & abe & X_{2} & X^{2} \\ \end{array}$ | A Aa - A    |                 |         | 1  ¶<br>□ - |
| Porta   | apapeles                      | Гъ       |                                       | Fuente                                                                                        | Ľ           | Párra           | ifo     | L2          |

• A continuación, hacemos click con el botón derecho/propiedades de tabla/ celda y seleccionamos la opción centro.

| Propiedades de tabla                                                             | ?                 | ×      |
|----------------------------------------------------------------------------------|-------------------|--------|
| Iabla <u>F</u> ila C <u>o</u> lumna <mark>C<u>e</u>lda I</mark> exto alternativo |                   |        |
| Tamaño                                                                           |                   |        |
| Ancho preferido: 3,74 cm 🔔 Medir en: Centímetros                                 |                   | $\sim$ |
| Alineación vertical                                                              |                   |        |
|                                                                                  |                   |        |
|                                                                                  |                   |        |
| A <u>r</u> riba <u>Centro</u> A <u>b</u> ajo                                     |                   |        |
|                                                                                  |                   |        |
|                                                                                  |                   |        |
|                                                                                  |                   |        |
|                                                                                  |                   |        |
|                                                                                  |                   |        |
|                                                                                  |                   |        |
| c                                                                                | D <u>p</u> ciones |        |
|                                                                                  |                   |        |
| Aceptar                                                                          | Cancela           | ar     |

- Esto lo hacemos para que los días de la semana se queden centrados en la celda. El formato de las horas y actividades/asignaturas será el siguiente:
  - · Horas: alineación izquierda / centrado
  - · Actividades/asignaturas: centrado / centrado
- 5. Se nos ha olvidado poner una fila continua con el título "Horario"
  - Para ello insertamos una fila en la parte superior de la table (ver punto 2). Esta fila tendrá las mismas columnas que tiene la tabla. Escribimos el título en una de las celdas y seleccionamos toda la fila, hacemos clik en el botón derecho y elegimos la opción "Combinar celdas". El formato del texto y de la tabla lo dejo a vuestra elección.
- 6. Revisar ortografía
  - Menú revisar /ortografía y gramática

| Archivo     | Inicio   | Insertar    | Diseño      | Disposición  | Referenci   | as Corre   | espondencia | Revisar     | Vista    | Ау | ruda Ç    | ¿Qué desea hacer?         |  |
|-------------|----------|-------------|-------------|--------------|-------------|------------|-------------|-------------|----------|----|-----------|---------------------------|--|
| ABC         | Sinór    | nimos       |             | <u></u> حق   | ☆           | <b>t</b>   | * 5         | Anterior    |          | ţZ | P,        | Todas las revisiones      |  |
| Ortografía  | ABC      |             | Compro      | bar Traducir | A<br>Idioma | Nuevo      | Fliminar    | Siguiente   |          | /  | Control o | Mostrar revisiones *      |  |
| y gramática | 123 Cont | ar palabras | accesibili  | dad *        | *           | comentario | -           | Mostrar com | entarios |    | cambios   | 🖓 💽 Panel de revisiones 🔹 |  |
|             | Revisión |             | Accesibilio | dad Idic     | oma         |            | Come        | ntarios     |          |    |           | Seguimiento               |  |

7. Guardar como archivo de Word y crear un pdf

La tarea me la tenéis que enviar en Word y en pdf.